# How to activate your MyLogisticsHub account

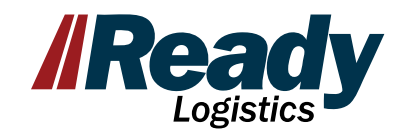

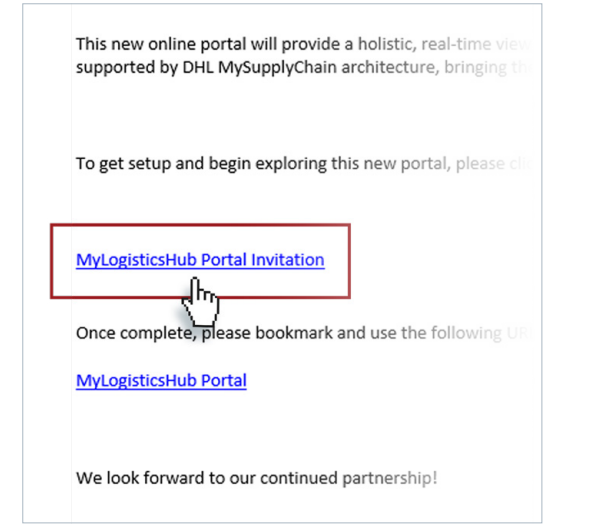

### 01

In your invitation email, use the **MyLogisticsHub Portal Invitation** link to begin.

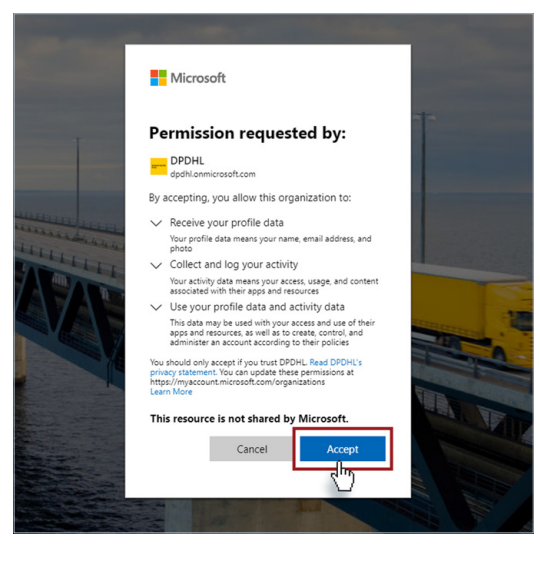

### 02

If you are logged into a Microsoft account on your machine, you will be prompted to accept the permissions. If you do not have a Microsoft Single Sign On (SSO), you will need to create a free account and then accept permissions.

| 744                                                                                                    | a MySupplyChain                                                                                                    |                                                                                                  | SIMPLIFYING LOGIS                                                                                                |  |  |
|----------------------------------------------------------------------------------------------------|----------------------------------------------------------------------------------------------------|--------------------------------------------------------------------------------------------------|----------------------------------------------------------------------------------------------------|--|--|
| Privacy Preference Center                                                                                                    |                                                                                                    |                                                                                                  |                                                                                                    |  |  |
| This website uses cookies and similar technologies, (hereafter<br>"technologies"), which enable us, for example, to determine how<br>features to be a similar to be a similar the subset of determine how<br>technologies and the similar technologies and the similar technologies and the similar technologies and the similar technologies and the similar technologies and the similar technologies and the similar technologies and the similar technologies and technologies and | MY BUSINESS                                                                                                    |                                                                                                  |                                                                                                    |  |  |
| Integrating on internet pages are values, the number of values,<br>to ordinger our offines for mammum conventiones and efficiency<br>and to support our marketing efforts. These technologies<br>incorporate data transities to hird'part providers based in<br>countries without an adequate level of data protection (e.g.<br>difficult of data). For their internation, relating the processing<br>of data by their jamit providers and the possibility of revealing<br>our consent at any three planes are gour settings under<br>"Courser Preferences" and our<br>"Phaney Molice                                                                                                    | syna the abit<br>met, You can an<br>ul more – all in<br>Defore you get started, please add the following informa<br>sction to get a |                                                                                                  |                                                                                                    |  |  |
| Accept All                                                                                                    |                                                                                                    | Your Phone Country of Residence* United States of America                                        | •                                                                                                    |  |  |
| inage Consent Preferences                                                                                                    |                                                                                                    | Job Function                                                                                     | •                                                                                                    |  |  |
| trictly Necessary Abways Active ><br>echnologies                                                                                                    |                                                                                                    | Preferences                                                                                      |                                                                                                    |  |  |
| rerformance Technologies                                                                                                    |                                                                                                    | English (Default)                                                                                | ~                                                                                                    |  |  |
| Analytics Technologies                                                                                                    | a<br>c                                                                                                    | Ve use cookies on our websit<br>idvertising purposes. To lear<br>continuing to use this site wit | e. Cookies are used to improve the f<br>n more about cookies, how we use t<br>hout changing your settings you co |  |  |
| Confirm Selection                                                                                                    |                                                                                                    |                                                                                                  |                                                                                                    |  |  |
|                                                                                                    |                                                                                                    |                                                                                                  |                                                                                                    |  |  |
|                                                                                                    | ivacy Notice   Cooki                                                                                                    | e Settings                                                                                       |                                                                                                    |  |  |

### 03

Select privacy preferences for your profile on the left side.

# How to activate your MyLogisticsHub account

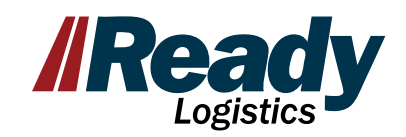

| W                    | elcome                                                                                       |                                                                                                  |                                                                |                                                                                                    |                                                  |
|----------------------|----------------------------------------------------------------------------------------------|--------------------------------------------------------------------------------------------------|----------------------------------------------------------------|----------------------------------------------------------------------------------------------------|--------------------------------------------------|
| Bef                  | ore you get started, plea                                                                    | se add the following inform                                                                      | sation to your pr                                              | rofile.                                                                                                   |                                                  |
| Pro                  | file Details                                                                                 |                                                                                                  |                                                                |                                                                                                    |                                                  |
| 1                    | our Phone                                                                                    |                                                                                                  | Your Comp                                                      | pany                                                                                                    |                                                  |
| -                    | ountry of Residence*                                                                         |                                                                                                  |                                                                |                                                                                                    |                                                  |
| -                    | Inited States of America                                                                     |                                                                                                  | Job Role                                                       |                                                                                                    | *                                                |
|                      | ob Function                                                                                  |                                                                                                  |                                                                |                                                                                                    |                                                  |
|                      |                                                                                              |                                                                                                  |                                                                |                                                                                                    |                                                  |
| Pre                  | ferences                                                                                     |                                                                                                  |                                                                |                                                                                                    |                                                  |
| E                    | inglish (Default)                                                                            |                                                                                                  |                                                                |                                                                                                    |                                                  |
| We u<br>adve<br>cont | ise cookies on our website.<br>rtising purposes. To learn n<br>inuing to use this site witho | Cookies are used to improve th<br>nore about cookies, how we us<br>ut changing your settings you | e functionality and<br>a them and how to<br>consent to our use | d use of our internet site, as well as<br>o change your cookie settings find o<br>e of cookies.<br>Cancel | for analytic and<br>at more here. By<br>Continue |
|                      |                                                                                              |                                                                                                  |                                                                |                                                                                                    |                                                  |
| _                    |                                                                                              |                                                                                                  |                                                                |                                                                                                    |                                                  |

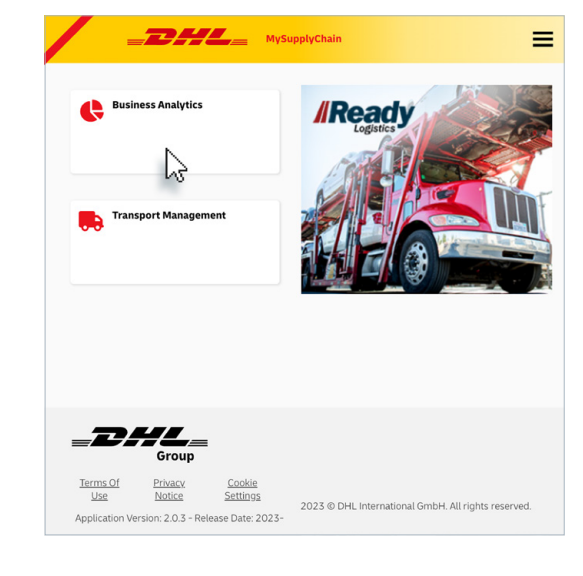

#### 04

Enter your profile details and you're all set. You are now in MyLogisticsHub. You will receive a confirmation email from Microsoft that you can disregard.

#### 05

Select the Business Analytics icon to load your dashboard.

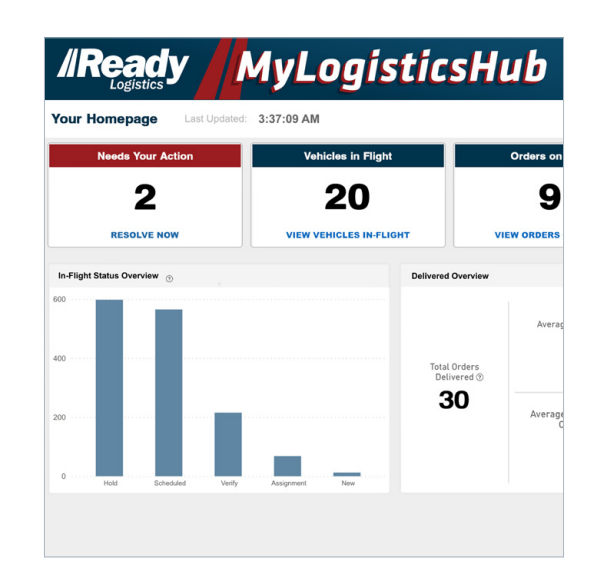

### 06

**Congratulations!** You can now view your transportation activity. For additional training resources on how to navigate within the Business Analytics tool, please visit our Resources page with Videos and Reference Guides at <u>readylogistics.com/getready</u>